# SalesBoost Popups

App Handleiding

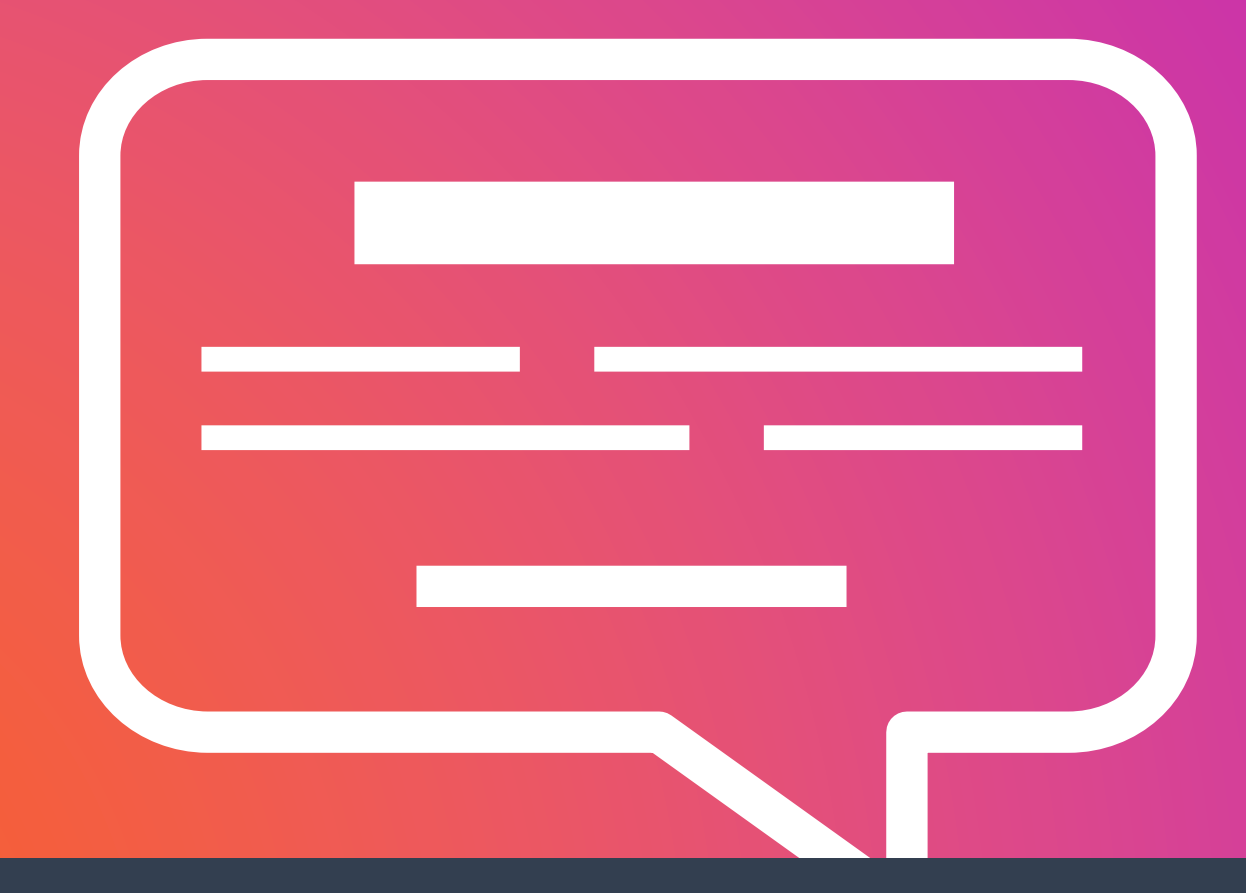

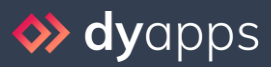

DyApps is onderdeel van Dyvelopment.com - True eCommerce Heroes

# Inhoud

| 1. Installatie & DyApps account          |
|------------------------------------------|
| 2. DyApps Control Panel & shop overzicht |
| 3. Dashboard                             |
| 3.1 Uw apps 5                            |
| 3.2 Uw account en webshops               |
| 4. Uw popups maken en bewerken           |
| 4.1 Uw eerste popup maken                |
| 4.2 Een basistemplate kiezen             |
| 4.3 De popup ontwerpen                   |
| 4.4 Kortingscodes                        |
| 4.5 Popup publiceren                     |
| 4.6 Popup bekijken en testen             |
| 5. Inschrijvingen en statistieken        |
| 5.1 Exporteren                           |
| 5.2 Anonimiseren                         |
| 6. Kortingscodes per e-mail versturen    |
| 7. Dubbele opt-in                        |
| 8. Mailchimp-koppeling                   |

## 1. Installatie & DyApps account

Wanneer u via de App Store van uw webshop de SalesBoost Popups app installeert wordt u automatisch doorgestuurd naar het installatiescherm van DyApps.

| ↔ Installation - DyApps × +                                                           |                                                                                                    | - 🗆 ×   |
|---------------------------------------------------------------------------------------|----------------------------------------------------------------------------------------------------|---------|
| $\leftarrow$ $\rightarrow$ O $\textcircled{a}$ $>$ https://my.dyapps.io/install/light | peed/popups                                                                                                    | 0 🖬 🗶 … |
|                                                                                       | ♦ dyapps SalesBoost Popups Installation                                                                                                    |         |
|                                                                                       | Arecent       Finish         Hi! You're almost finished installing this app         To manage this app you'll need an DyApps account. You can create one by entering your email address and a password below.                                                                                                    |         |
|                                                                                       | Did you install one of our apps in the past, or an app for one of your other shops? Please enter<br>your current credentials so we can connect this shop and app to the same account!                                                                                                    |         |
|                                                                                       | Password To The Password To The Password To Th |         |
|                                                                                       | □ laccept the terms & conditions and the data processing agreement Complete installation →                                                                                                    |         |
|                                                                                       | © 2020 Dyvelopment                                                                                                    |         |

Om uw app te beheren heeft u een account nodig waarmee u in kunt kunnen loggen in het DyApps Control Panel. Het DyApps Control Panel is uw eigen beheeromgeving voor alle DyApps apps die u installeert. Een soort backoffice, maar dan voor uw DyApps. U kunt dus meerdere apps installeren en beheren vanuit het zelfde account, en voor meerdere van uw shops.

#### Installeert u voor het eerst een app van DyApps?

Dan maakt u tijdens het installatieproces uw account aan. U kunt naar wens een e-mailadres en wachtwoord invoeren. Hier logt u later mee in.

#### Heeft u eerder een app van DyApps geïnstalleerd?

Voer dan tijdens de installatie uw inloggegevens in. De app verifieert uw inloggegevens en koppelt uw account en shop ook aan deze app. Zo kunt u eenvoudig alle apps vanuit hetzelfde account beheren.

# 2. DyApps Control Panel & shop overzicht

Via <u>https://my.dyapps.io</u> kunt u met uw DyApps account inloggen in het DyApps Control Panel. Vanuit hier beheert u al uw geïnstalleerde apps voor uw webshop.

#### Logt u voor het eerst in?

Wanneer u voor het eerst inlogt komt u terecht op een overzichtspagina van webshops die aan uw DyApps account zijn gekoppeld. Via de knop **Beheer apps** kunt u uw DyApps voor de gewenste webshop beheren. U komt terecht op het Dashboard van de geselecteerde shop

| 🚸 My shops - DyApps                                  | × +                                           |                              |                                                                                               |               |     | -       |   | × |
|------------------------------------------------------|-----------------------------------------------|------------------------------|-----------------------------------------------------------------------------------------------|---------------|-----|---------|---|---|
| $\leftrightarrow$ $\rightarrow$ O $\widehat{\omega}$ | A https://my.dyapps.test                      |                              |                                                                                               | 3             | 4 0 | <b></b> |   |   |
| 🚸 dyapps                                             |                                               |                              |                                                                                               |               |     |         | 2 | ÷ |
|                                                      |                                               |                              |                                                                                               |               |     |         |   |   |
|                                                      | My shops                                      |                              |                                                                                               |               |     |         |   |   |
|                                                      | <ol> <li>Below you'll find an over</li> </ol> | rview of all shops connected | I to your DyApps account. To view and manage apps for your shop, click the Manage Apps button |               |     |         |   |   |
|                                                      | c23937d7d1                                    | 🍐 # 109220                   | Dyvelopment Shop<br>my-awesome-store.webshopapp.com 😢                                         | Manage apps > |     |         |   |   |
|                                                      |                                               |                              |                                                                                               |               |     |         |   |   |
|                                                      |                                               |                              |                                                                                               |               |     |         |   |   |
|                                                      |                                               |                              |                                                                                               |               |     |         |   |   |
|                                                      |                                               |                              |                                                                                               |               |     |         |   |   |
|                                                      |                                               |                              |                                                                                               |               |     |         |   |   |
|                                                      |                                               |                              |                                                                                               |               |     |         |   |   |
|                                                      |                                               |                              |                                                                                               |               |     |         |   |   |
|                                                      |                                               |                              |                                                                                               |               |     |         |   |   |
|                                                      |                                               |                              |                                                                                               |               |     |         |   |   |
|                                                      |                                               |                              |                                                                                               |               |     |         |   |   |
|                                                      |                                               |                              |                                                                                               |               |     |         |   |   |
|                                                      |                                               |                              |                                                                                               |               |     |         |   |   |
|                                                      |                                               |                              |                                                                                               |               |     |         |   |   |

## 3. Dashboard

Het dashboard is de centrale plek waar u terecht komt nadat u bent ingelogd met uw DyApps account. Hier vindt u een overzicht van alle geïnstalleerde apps voor uw shop en kunt u uw apps beheren.

| 🚸 Dashboard - DyApps 🛛 🗙                                                                             | +                                                                                                    |                                                                                                    | - 🗆 ×            |
|----------------------------------------------------------------------------------------------------|----------------------------------------------------------------------------------------------------|----------------------------------------------------------------------------------------------------|------------------|
| $\leftarrow$ $\rightarrow$ $\circlearrowright$ $\textcircled{a}$ $\textcircled{b}$ $\textcircled{b}$ | tps:// <b>my.dyapps.test</b> /c23937d7d1/dashboard                                                                                                    |                                                                                                    | <b>☆ 🗘 📲 😩</b> … |
| <b>&gt; dy</b> apps                                                                                  | My Awesome Shop 🕑                                                                                                    |                                                                                                    | 815 - <u>8</u> - |
| <ul> <li> OVERVIEW</li></ul>                                                                         | My Avesome Shop ≥         Cashboard         We you can find an overview of the installed apps for your shop.         States         Cashboard         States         Cashboard         Cashboard </th <th>THEME INVISION         9. super small on conversingericht         9. super small on conversingericht         9. super small on conversingericht         9. super small on conversingericht         9. super small on conversingericht         9. super small on conversingericht         9. super small on conversion         9. super small on shadper         9. super small on shadper         9. super small on shadper         9. super small on shadper         9. super small on shadper         9. super small on shadper         9. super small on shadper         9. super small on shadper         9. super small on shadper         9. super small on shadper         9. super small on shadper         9. super small on shadper         9. super small on shadper         9. super small on shadper         9. super small on super small on s</th> <th></th> | THEME INVISION         9. super small on conversingericht         9. super small on conversingericht         9. super small on conversingericht         9. super small on conversingericht         9. super small on conversingericht         9. super small on conversingericht         9. super small on conversion         9. super small on shadper         9. super small on shadper         9. super small on shadper         9. super small on shadper         9. super small on shadper         9. super small on shadper         9. super small on shadper         9. super small on shadper         9. super small on shadper         9. super small on shadper         9. super small on shadper         9. super small on shadper         9. super small on shadper         9. super small on shadper         9. super small on super small on s |                  |
|                                                                                                    |                                                                                                    |                                                                                                    |                  |

#### 3.1 Uw apps

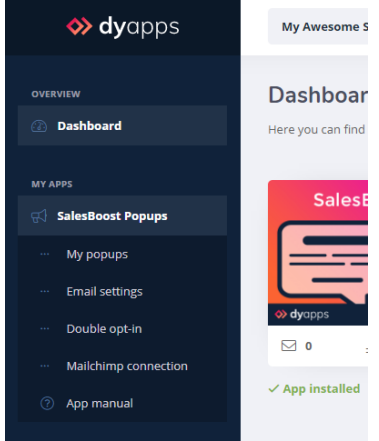

Aan de linkerkant vindt u de navigatiebalk waarmee u apps kunt openen en beheren. Wanneer u de app in het menu openklapt vindt u alle beschikbare opties voor uw app. Uiteraard vindt u hier ook een link terug naar deze handleiding.

## 3.2 Uw account en webshops

| )S | My Awesome Shop 🖸                                                  | ₩- 2-                |
|----|--------------------------------------------------------------------|----------------------|
|    | Dashboard                                                          | info@dyvelopment.com |
|    | Here you can find an overview of the installed apps for your shop. | 🐣 My account         |
|    |                                                                    | 😑 My shops           |
| 5  | SalesBoost Popups                                                  | ⊖ Logout             |

Bovenin vindt u de informatie- en navigatiebalk die betrekking heeft op uw account en uw webshop. Links ziet u voor welke webshop u momenteel bent ingelogd. Via het account-icoon rechts bovenin kunt u uitloggen en de webshop overzichtspagina openen zoals omschreven op pagina 4. Via de **Mijn shops** pagina kunt u van shop wisselen om uw DyApps te beheren.

## 4. Uw popups maken en bewerken

Via het menu-item **Mijn popups** vindt u overzichtspagina met uw gemaakte popups en statistieken verzameld. Uw bestaande popups kunt u later eenvoudig bewerken en opnieuw publiceren.

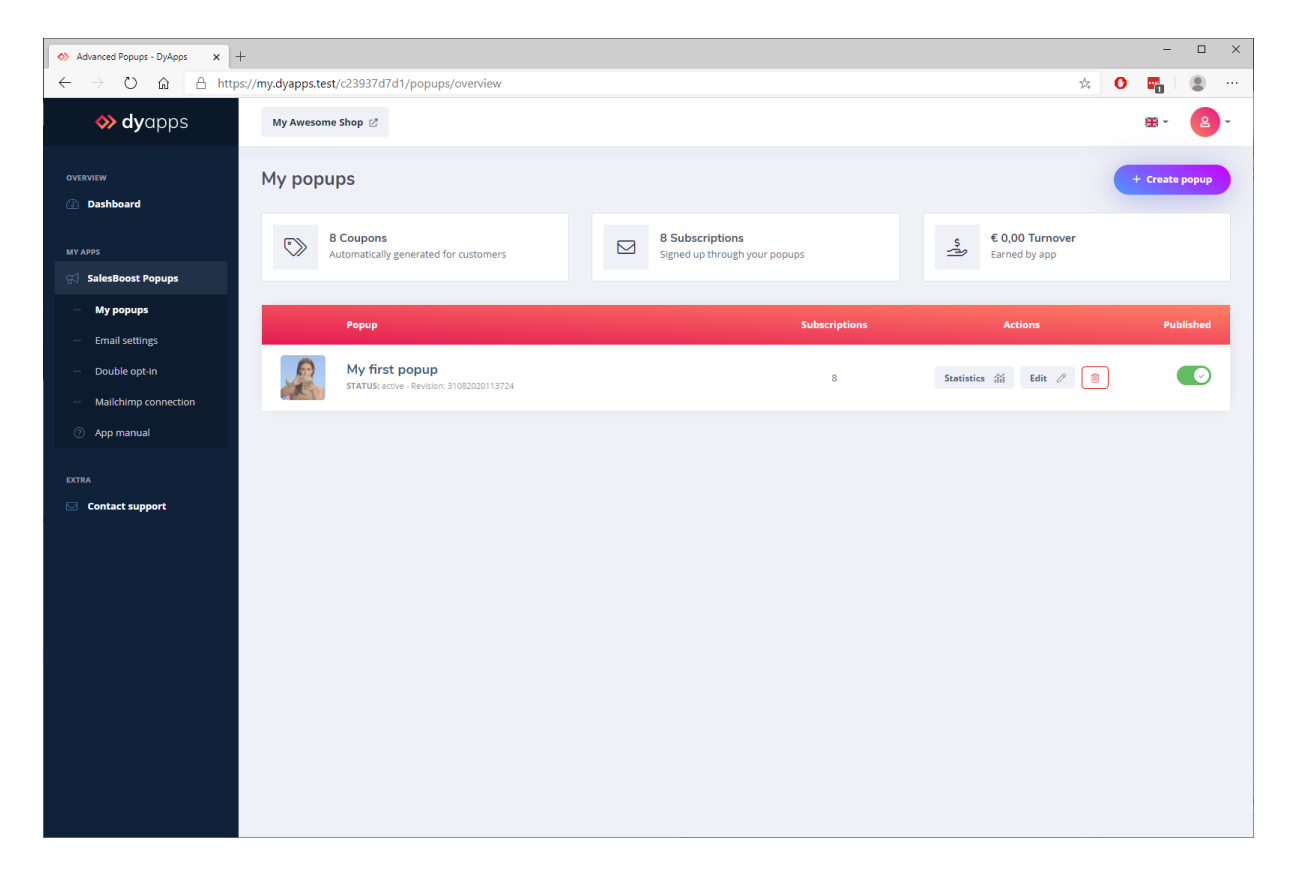

Houd er rekening mee dat wanneer u een popup verwijdert, de nieuwsbriefinschrijvingen alleen uit DyApps worden verwijderd.

*Tip:* de statistieken op deze overzichtspagina zijn cumulatief voor alle gemaakte popups. Het verwijderen van een popup heeft geen invloed op deze statistieken. Pas als u de app deïnstalleert worden cumulatieve statistieken verwijderd.

## 4.1 Uw eerste popup maken

| ↔ Choose template - DyApps ×                                                           | New Popup - DyApps 🗙 🗙                  | +                                                                                     |   | -        |   | × |
|----------------------------------------------------------------------------------------|-----------------------------------------|---------------------------------------------------------------------------------------|---|----------|---|---|
| $\leftarrow$ $\rightarrow$ $\circlearrowright$ $\textcircled{a}$ $\textcircled{b}$ htt | ps:// <b>my.dyapps.io</b> /c23937d7d1/p | opups/new                                                                             | 0 | <b>.</b> | ۲ |   |
| 🚸 <b>dy</b> apps                                                                       | My Awesome Shop 🖄                       |                                                                                       |   | # -      | 2 | - |
| OVERVIEW                                                                               |                                         | New popup                                                                             |   |          |   |   |
| MY APPS                                                                                |                                         | Before we continue, let's give your popup a name, so you can reference to it later on |   |          |   |   |
| ··· My popups                                                                          |                                         | E.g. My first popup                                                                   |   |          |   |   |
| ···· Double opt-in                                                                     |                                         | Continue                                                                              |   |          |   |   |
| Mailchimp connection     App manual                                                    |                                         |                                                                                       |   |          |   |   |
| EXTRA                                                                                  |                                         |                                                                                       |   |          |   |   |
|                                                                                        |                                         |                                                                                       |   |          |   |   |
|                                                                                        |                                         |                                                                                       |   |          |   |   |
|                                                                                        |                                         |                                                                                       |   |          |   |   |
|                                                                                        |                                         |                                                                                       |   |          |   |   |
|                                                                                        |                                         |                                                                                       |   |          |   |   |

Via de knop rechts bovenin maakt u uw popup aan. Ter referentie geeft u de popup een naam. Bijvoorbeeld *Mijn popup* of *Kortingsactie zomer*.

## 4.2 Een basistemplate kiezen

| ↔ Choose template - DyApps ×                                | ♦ Choose template - DyApps x +                              |   | -          |   | × |
|-------------------------------------------------------------|-------------------------------------------------------------|---|------------|---|---|
| $\leftarrow$ $\rightarrow$ $\circlearrowright$ 🏠 $$ http:// | ps://my.dyapps.io/c23937d7d1/popups/6/template              | 0 |            | ٢ |   |
| <b> dy</b> apps                                             | My Awesome Shop 🖄                                           | ŧ | <b>#</b> - | 2 | - |
| OVERVIEW                                                    | My first popup                                              |   |            |   |   |
| MY APPS                                                     | Template (2) (2) (2) (2) (2) (2) (2) (2) (2) (2)            |   |            |   |   |
| 🛒 SalesBoost Popups                                         |                                                             |   |            |   |   |
| ··· My popups                                               |                                                             |   |            |   |   |
| ··· Email settings                                          |                                                             |   |            |   |   |
| ··· Double opt-in                                           | Airight, let's select a base template for your popup design |   |            |   |   |
| ··· Mailchimp connection                                    |                                                             |   |            |   |   |
| ⑦ App manual                                                |                                                             |   |            |   |   |
| EXTRA                                                       |                                                             |   |            |   |   |
| Contact support                                             |                                                             |   |            |   |   |
|                                                             |                                                             |   |            |   |   |
|                                                             | · · · · · · · · · · · · · · · · · · ·                       |   |            |   |   |
|                                                             | $\square$ Next step $\rightarrow$                           |   |            |   |   |
|                                                             |                                                             |   |            |   |   |
|                                                             |                                                             |   |            |   |   |
|                                                             |                                                             |   |            |   |   |
|                                                             |                                                             |   |            |   |   |
|                                                             |                                                             |   |            |   |   |
|                                                             |                                                             |   |            |   |   |

U heeft de keuze uit een aantal templates voor de popup die als basis dienen voor uw design. U kunt deze template op elk gewenst moment wijzigen.

### 4.3 De popup ontwerpen

| ↔ Choose template - DyApps 🗙 🗸                              | Design Popup - DyApps × +                              |             |                                                                                | × |
|-------------------------------------------------------------|--------------------------------------------------------|-------------|--------------------------------------------------------------------------------|---|
| $\leftarrow$ $\rightarrow$ O $\textcircled{a}$ $\land$ http | s:// <b>my.dyapps.test</b> /c23937d7d1/popups/6/design |             | Gi 📩 🔿 📷 🔍 🕐                                                                   |   |
| <b> dy</b> apps                                             | My Awesome Shop 🗠                                      |             | ₩ - <b>2</b> -                                                                 | * |
| OVERVIEW                                                    |                                                        | My first po | рир                                                                            |   |
| Dashboard                                                   |                                                        |             |                                                                                |   |
| SalesBoost Popups                                           | Template                                               | Design      | Discounts Publish                                                              |   |
| ··· My popups                                               |                                                        |             |                                                                                |   |
| ··· Email settings                                          | 1. IMAGE                                               | PREVIEW     | STICKY SCROLL                                                                  |   |
| ··· Double opt-in                                           | Image URL 🚯                                            |             |                                                                                |   |
| ··· Mailchimp connection                                    | E.g. https://myshop/my/image.jpg                       |             | ×                                                                              |   |
| ⑦ App manual                                                | Default images                                         |             | 5% off for your next order                                                     |   |
| EXTRA                                                       | 🔜 🗰 🖛 🄮 👗 🏀                                            |             | Subscribe to our newsletter to stay updated about our                          |   |
| Contact support                                             | M 🐘 🞽 ঝ 💦 🌌                                            |             | newest products, and receive a 5% discount coupon for<br>your next purchase! @ |   |
|                                                             | 🛕 🖤 🐨 😻 🎊 遂                                            |             | Your email address Subscribe                                                   |   |
|                                                             | Giphy images                                           |             | ☐ Ik ga akkoord met de privacy policy.                                         |   |
|                                                             | 🙈 🥃 🔝 👬 🔯 Salé                                         |             |                                                                                |   |
|                                                             | Find (even) more Giphy images >                        |             |                                                                                |   |
|                                                             |                                                        |             | Save design ✓ Next step →                                                      |   |
|                                                             | 2. FEATURES V                                          |             |                                                                                |   |
|                                                             | 3. CONTENT V                                           |             |                                                                                | Ŧ |

#### 1. Afbeelding

U kunt uw eigen afbeelding op een plek naar keuze uploaden en de URL van uw afbeelding invoeren in het veld **Afbeelding URL**. Bij Lightspeed webshops kunt u bijvoorbeeld via Backoffice > Tools > Bestanden uw eigen afbeelding uploaden. Gebruikt u een ander platform zoals CCV Shop? Dan kunt u een image hoster als <u>https://postimages.org/</u> gebruiken om uw afbeelding te uploaden.

Let er op dat u de URL van het **bestand** invult en eindigt op een geldige afbeelding-extensie zoals .jpg of .png. Oftewel: de URL moet de <u>directe</u> link naar de afbeelding zijn.

U kunt tevens kiezen uit een aantal standaard afbeeldingen en een aantal Giphy afbeeldingen. Als u op een van deze thumbnails klikt wordt de URL automatisch ingevoerd.

#### Meer Giphy afbeeldingen

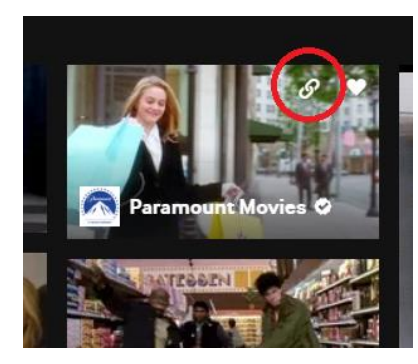

Voor meer Giphy afbeeldingen kunt u terecht op <u>https://giphy.com/</u>. Als u met uw muis over een afbeelding heen gaat ziet u een link-icoon waarmee u de URL van de afbeelding kunt kopiëren. De URL plakt u dan als afbeelding in de app.

#### 2. Functies

Per popup kunt u aan aantal functies in- of uitschakelen.

#### Nieuwsbriefinschrijvingen inschakelen

Met deze functie toont u een inschrijfveld voor de nieuwsbrief. Wanneer een bezoeker zich inschrijft wordt het e-mailadres automatisch opgeslagen in uw webshop, onder de nieuwsbriefinschrijvingen.

#### Opt-in checkbox inschakelen

Wanneer u deze functie inschakelt toont u een verplichte checkbox bij de *bottom tekst* van de popup. De bezoeker kan zich pas inschrijven nadat de checkbox is aangevinkt. U kunt in de onderste tekst bijvoorbeeld schrijven dat ze met inschrijving bevestigen uw privacy policy gelezen te hebben en zich hiermee inschrijven voor de nieuwsbrief.

Een bezoeker die zich aanmeldt voor een mailinglijst moet expliciet akkoord geven dat hij e-mail wil ontvangen. Dyvelopment Group BV kan en mag geen juridisch advies geven, maar is van mening dat wanneer de bezoeker op de knop **Inschrijven** klikt, dit ook een expliciete handeling is waardoor een verplichte checkbox niet nodig zou zijn. De bezoeker klikt immers op de button specifiek voor inschrijving van de mailinglijst.

#### Custom button inschakelen

Wilt u geen nieuwsbriefinschrijvingen verzamelen maar een informatieve popup weergeven? Dant wilt u waarschijnlijk een knop invoegen waarmee u bezoekers naar een bepaalde pagina kunt doorsturen. Met deze instelling activeert u deze knop.

#### Kortingscodes inschakelen

Wilt u kortingscodes aan uw bezoekers of inschrijvers uitdelen? Via deze instelling activeert u de kortingscodes in de popup. In de volgende stap kunt u kortingsregels instellen.

#### Thumbnail button

Wanneer de bezoeker de popup wegklikt zonder zich in te schrijven voor de nieuwsbrief zal er een thumbnail button aan de rand van het scherm worden getoond. Hierdoor kan de bezoeker de popup altijd weer openen en zich op een later moment inschrijven.

#### 3. Inhoud

Hier kunt u per taal van uw webshop de inhoud van de popup invoeren. In sommige velden kunt u html-code schrijven om bijvoorbeeld tekst dikgedrukt te maken of om een link in te voegen.

De meeste velden spreken voor zich en ziet u direct verschijnen in de live preview. Alle velden hebben tevens ondersteuning voor emoji's ().

#### Succes titel en Succes tekst

Dit zijn de titel en tekst die in de popup worden weergegeven nadat iemand zich heeft ingeschreven voor de popup. Kiest u ervoor om kortingscodes alleen per email te versturen en niet direct in de popup te tonen? Vergeet dan niet aan te geven dat de bezoeker de kortingscode in zijn mailbox kan terugvinden.

#### 4. Kleuren

Hier kunt u kleur geven aan verschillende elementen van de popup. Wijzigingen worden direct in de live preview weergegeven.

#### Kleur coupon

Dit is de kleur van het kortingscode-element. Wanneer u de functie voor de nieuwsbrief uitschakelt maar de kortingscode inschakelt, ziet u een live voorbeeld van dit element.

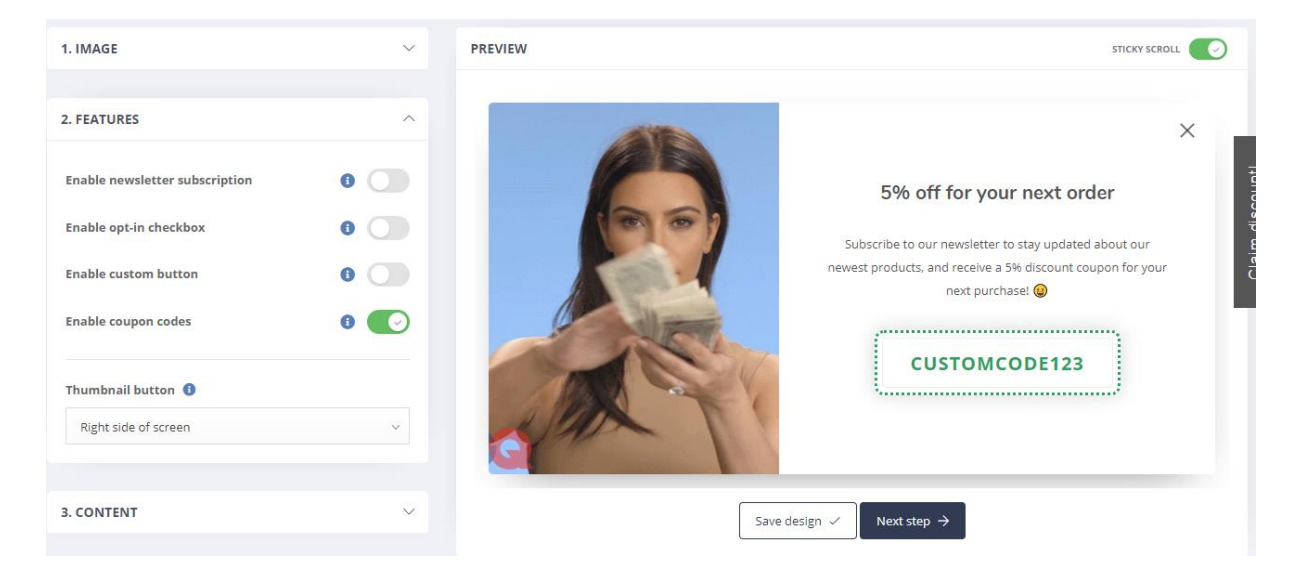

#### 4.4 Kortingscodes

Heeft u de functie voor kortingscodes in de popup ingeschakeld? Dan kunt u in deze stap instellen hoe kortingscodes uitgedeeld moeten worden. Sommige instellingen verschillen per webshopsoftware.

**Let op:** automatisch gegenereerde kortingscodes zijn alleen beschikbaar als u de nieuwsbriefinschrijvingen inschakelt. Als u geen nieuwsbriefinschrijvingen heeft ingeschakeld kunt u alleen een handmatige kortingscode weergeven.

| ↔ Choose template - DyApps 🗙 ♦                                         | Popup Discounts - DyApps x +                                    |                | - 🗆 ×          |
|------------------------------------------------------------------------|-----------------------------------------------------------------|----------------|----------------|
| $\leftarrow$ $\rightarrow$ $\circlearrowright$ $\textcircled{a}$ https | s://my.dyapps.test/c23937d7d1/popups/6/discounts                |                | * 0 🖏 🔍 …      |
| <b>o dy</b> apps                                                       | My Awesome Shop 🖉                                               |                | ₩- 2-          |
| OVERVIEW                                                               |                                                                 | My first popup |                |
| Dashboard  MY APPS      SalesBoost Ponuins                             | Template Desi                                                   | (gn Discounts  | - V<br>Publish |
| ··· My popups                                                          |                                                                 |                |                |
| ···· Email settings                                                    | COUPON SETTINGS                                                 |                |                |
| ··· Double opt-in                                                      | Show coupon code in popup after subscribing                     |                |                |
| ··· Mailchimp connection                                               | Send coupon code by email                                       |                |                |
| ? App manual                                                           |                                                                 |                |                |
| EXTRA                                                                  | Coupon type                                                     |                |                |
| 🖂 Contact support                                                      | Generated automatically per subscription                        | ~              |                |
|                                                                        | Automatically generated coupon codes are valid for one time use |                |                |
|                                                                        | Discount Amount (incl. vat) or percentage                       |                |                |
|                                                                        | 5                                                               | EUR V          |                |
|                                                                        | Shipping costs ()                                               |                |                |
|                                                                        | Discount does not apply                                         | v              |                |
|                                                                        | Minimum order value after discount Ind. vat                     |                |                |
|                                                                        | 50                                                              |                |                |
|                                                                        |                                                                 |                |                |
|                                                                        | Apply discount to                                               |                |                |
|                                                                        | All products                                                    | Y              | -              |

#### Het tonen van de kortingscodes

U kunt instellen of kortingscodes direct na inschrijving in de popup getoond moeten worden, en of kortingscodes per e-mail verstuurd moeten worden. Houd er rekening mee dat als u de kortingscode niet in de popup toont, u deze wel per e-mail moet sturen. Als u beide functies uitschakelt is er geen kortingscode zichtbaar.

Vergeet ook niet aan te geven in de *Succes tekst* van de popup, dat de kortingscode per e-mail wordt toegezonden.

#### Coupon type

U kunt kiezen om automatisch kortingscodes te genereren die uniek zijn per klant, of om een handmatige kortingscode uit te geven. Wanneer u kiest om een handmatige kortingscode te tonen dient u deze uiteraard eerst in uw webshop zelf te activeren.

#### Regels voor automatische kortingscodes

Wanneer u kiest om automatische kortingscodes te genereren kunt u bepalen wat de regels zijn voor de korting. U kunt een kortingsbedrag of -percentage invoeren, welke invloed de korting heeft op verzendkosten, wat de minimale orderwaarde (incl. btw) moet zijn.

Automatisch gegenereerde kortingscodes zijn één maand geldig na uitgifte.

## 4.5 Popup publiceren

De popup is nu naar wens ingericht en is klaar om gepubliceerd te worden.

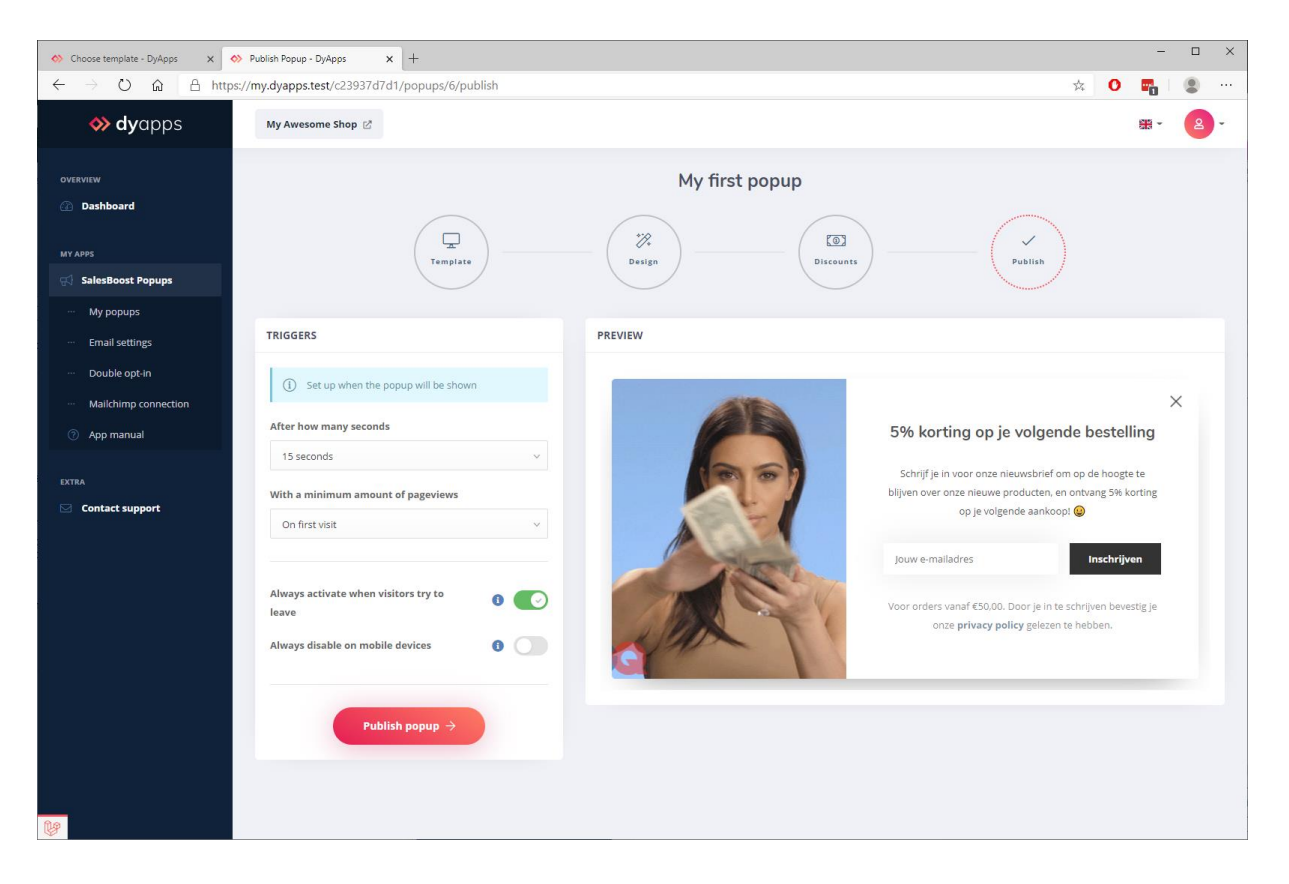

Voordat u de popup publiceert stelt u de regels in voor wanneer de popup getoond moet worden. U kunt instellen na hoeveel seconden de popup getoond moet worden, en hoeveel pageviews de bezoeker minimaal gehad moet hebben voordat de popup na het ingestelde aantal seconden getoond moet worden.

U kunt hier ook aangeven of de popup altijd getoond moet worden op het moment dat de bezoeker de pagina wil verlaten. Het algoritme detecteert dit gedrag van de bezoeker en zal net voordat hij het venster verlaat de popup alsnog tonen.

Tot slot kunt u ervoor kiezen om de popup nooit te tonen op mobiele appraten.

Wanneer u nu op de knop **Publiceren** drukt wordt de (aangepaste) popup in uw shop gepubliceerd. Het kan enkele minuten duren voordat de popup actief wordt in uw shop.

#### 4.6 Popup bekijken en testen

Als u nu uw webshop bezoekt kunt u de popup zelf in actie zien. Als u uw popup heeft bekeken en misschien een testinschrijving heeft gedaan merkt u dat de popup voor u verborgen blijft. U wilt uw bezoekers immers niet telkens lastig vallen met dezelfde popup nadat ze zich al hebben ingeschreven.

Om de popup toch nog eens te bekijken kunt u een **incognito, privé** of **inPrivate** venster in uw webbrowser openen. In Google Chrome of Edge doet u dit bijvoorbeeld via *CTRL+SHIFT+N* en in Mozilla Firefox met *CTRL+SHIFT+P*. Heeft u een andere browser? Via het menu van uw browser kunt u deze optie (onder een wellicht andere naam) terugvinden.

# 5. Inschrijvingen en statistieken

Nieuwsbriefinschrijvingen worden automatisch in uw webshop geplaatst, maar u kunt deze ook per popup terugvinden onder het knopje **Statistieken**.

| Advanced Popups - DyApps 🗙 -                                             | +                                               |                                         |                               |                          | - 🗆 X                        |
|--------------------------------------------------------------------------|-------------------------------------------------|-----------------------------------------|-------------------------------|--------------------------|------------------------------|
| $\leftarrow$ $\rightarrow$ $\circlearrowright$ $\textcircled{a}$ http:// | os://my.dyapps.test/c23937d7d1/popups/6/stats   |                                         |                               |                          | x O 🖬 🔹 …                    |
| <b> dy</b> apps                                                          | My Awesome Shop 🕑                               |                                         |                               |                          | # · 2 ·                      |
| overview ① Dashboard                                                     | Statistics for "My first popup"                 |                                         |                               |                          | B. Export to CSV             |
| MY APPS                                                                  | Second by this popup                            | Signed up t                             | ptions<br>hrough this popup   | S € 0,00 Tu<br>Earned by | <b>Irnover</b><br>this popup |
| ··· My popups                                                            | Keep in mind that a coupon code could have been | claimed by another email address instea | d of the subscription address |                          |                              |
| ··· Double opt-in                                                        |                                                 |                                         |                               | Search for email address |                              |
| Mailchimp connection     App manual                                      | Subscription email                              | Coupon code                             | Order value                   | Subscribed at            | Used                         |
| EXTRA                                                                    | ⊗ sample@hotmail.com                            | NYZBLUAYTCYM                            | Not yet claimed               | 2020-08-31 12:33:26      | Not yet claimed              |
| 🖂 Contact support                                                        | anything@outlook.com                            | RN0KA0J5MFBL                            | Not yet claimed               | 2020-08-31 12:33:15      | Not yet claimed              |
|                                                                          | × randomonetwo@outlook.com                      | SJKKSZEPNR3Y                            | Not yet claimed               | 2020-08-31 12:33:09      | Not yet claimed              |
|                                                                          | $\otimes$                                       | 9RZNULLHYHAF                            | Not yet claimed               | 2020-08-31 12:32:57      | Not yet claimed              |
|                                                                          | × peter@mailing.com                             | 7QHXG4374Q51                            | Not yet claimed               | 2020-08-31 12:32:48      | Not yet claimed              |
|                                                                          | (x) info@dyvelopment.com                        | MF9ZWSPC335B                            | Not yet claimed               | 2020-08-31 12:32:42      | Not yet claimed              |
|                                                                          | (x) anotherone@outlook.com                      | M7UYQKTTNJWG                            | Not yet claimed               | 2020-08-31 12:32:34      | Not yet claimed              |
|                                                                          | (🗴 testontwo@gmail.com                          | IDZOX3D44F35                            | Not yet claimed               | 2020-08-31 12:32:27      | Not yet claimed              |
|                                                                          |                                                 | 8 re:                                   | sults   viewing 1 - 8         |                          |                              |
|                                                                          |                                                 |                                         |                               |                          |                              |
|                                                                          |                                                 |                                         |                               |                          |                              |

Hier vindt u de statistieken en inschrijvingen verzameld door de popup. U Kunt hier per inschrijving zien of de kortingscode is gebruikt en wat de bestelwaarde van de order is geweest.

#### 5.1 Exporteren

U kunt eenvoudig alle inschrijvingen exporteren naar een CSV-bestand via de knop rechts bovenin.

#### 5.2 Anonimiseren

Via het verwijder-icoon kunt u inschrijvingen volgens AVG-regels anonimiseren. Het e-mailadres is dan niet meer aanwezig in DyApps. Houd er rekening mee dat dit alleen voor het DyApps Control Panel geldt. Inschrijvingen ouder dan één jaar worden automatisch geanonimiseerd door de app.

## 6. Kortingscodes per e-mail versturen

Om kortingscodes per e-mail te versturen heeft u toegang tot een mailserver nodig en dient u samen met de tekst in te stellen onder het kopje **E-mail instellingen** in het menu.

| ↔ Choose template - DyApps 🗙                                             | ↔ Email settings - DyApps × +                                                                | - 🗆 X                                                                                                    |
|--------------------------------------------------------------------------|----------------------------------------------------------------------------------------------|----------------------------------------------------------------------------------------------------|
| $\leftarrow$ $\rightarrow$ $\circlearrowright$ $\textcircled{a}$ http:// | os://my.dyapps.test/c23937d7d1/popups/email                                                  | x O 🖬  @ …                                                                                                    |
| 🚸 <b>dy</b> apps                                                         | My Awesome Shop 🖄                                                                            | 88 - 🙆 -                                                                                                    |
| overview                                                                 | Email settings <ol> <li>You'll need access to an email server to send your coupon</li> </ol> | codes by email. If you have any questions on how to set this up, please contact your your email hosting provider |
| MY APPS                                                                  |                                                                                              |                                                                                                    |
| 😴 SalesBoost Popups                                                      |                                                                                              |                                                                                                    |
| ··· My popups                                                            | SERVER SETTINGS                                                                              | EMAIL TEMPLATE                                                                                                   |
| ··· Email settings                                                       | Sender name ()                                                                               |                                                                                                    |
| ··· Double opt-in                                                        | Your Online Store                                                                            | Here's your personal coupon code!                                                                                |
| ··· Mailchimp connection                                                 |                                                                                              | X 10 🗟 🛱 🗟   4. 20 10 10 11 11 11 11 11 11 11 11 11 11 11                                                        |
| ⑦ App manual                                                             | Sender email U                                                                               | B I S II <sub>x</sub> }≡ ∷≡ ∺E #P 99 Still - Opmaak -                                                            |
|                                                                          | into@youronline.store                                                                        | A                                                                                                    |
| EXTRA                                                                    | Email server<br>mail youronline.store<br>Email port ①                                        | LOGO                                                                                                    |
|                                                                          | Username  Info@youronline.store Password                                                     | Thank you for signing up!                                                                                        |
|                                                                          | security  None  V                                                                            | %couponcode%                                                                                                    |

Omdat de mailserver extern wordt beheerd en elke server zijn eigen specifieke configuratie heeft kan Dyvelopment helaas geen ondersteuning bieden op het instellen van de mailserver. In de regel voert u hier dezelfde gegevens in als in de e-mail app op uw telefoon of desktop. De beheerder of hoster van uw mailserver kan u hier verder bij ondersteunen.

#### Server-instellingen

Hier voert u de gegevens en authenticatie van uw mailserver in. De velden voor **Naam afzender** en **Emailadres afzender** kunt u zelf bepalen. Houd er rekening mee dat het e-mailadres van de afzender vaak hetzelfde moet zijn als het e-mailadres dat u gebruikt om in te loggen op de mailserver.

Wanneer u de server-instellingen opslaat zal de app een testmail versturen naar het afzenderadres.

#### E-mailtemplate

Hier kunt u per taal bovenaan het onderwerp van de e-mail invullen en daaronder uw e-mailtemplate opmaken. Via de variabele **%couponcode%** voert u de gegenereerde kortingscode in. Houd er rekening mee dat e-mailtemplates in elk mailprogramma net iets anders getoond kunnen worden. Dat is normaal en kunt u helaas niet voorkomen. Dyvelopment kan geen ondersteuning bieden op het opmaken van mailtemplates, maar wanneer u interesse heeft in een custom mailtemplate kunt u vrijblijvend contact met ons opnemen om de mogelijkheden en kosten te bespreken.

# 7. Dubbele opt-in

Sommige landen zoals Duitsland verplichten een dubbele opt-in voor nieuwsbriefinschrijvingen. Dat betekent dat zij na inschrijving een e-mail ontvangen waarin de inschrijving nogmaals bevestigd moet worden. **De meeste landen, waaronder Nederland en de Verenigde Staten, verplichten dit niet**. Om onnodige overhead te voorkomen, schakelt u deze functie daarom alleen in als u zeker weet dat deze regel op uw shop van toepassing is.

#### Lightspeed eCommerce

Wanneer u gebruikmaakt van Lightspeed eCommerce stuurt Lightspeed deze bevestigingsmail automatisch naar het ingeschreven mailadres. De e-mail die Lightspeed verstuurt kunt u instellen onder **Backoffice > Instellingen > E-mailnotificaties > Nieuwsbrief dubbel opt-in**.

**Let op**: wanneer de e-mail in Lightspeed leeg is zal Lightspeed geen bevestigingsmail sturen en kan de inschrijving ook niet worden bevestigd.

**Let op**: wanneer u de Mailchimp-koppeling heeft ingeschakeld wordt de inschrijving pas doorgestuurd naar Mailchimp nadat de dubbele opt-in is bevestigd.

#### **CCV** Shop

CCV Shop heeft geen ingebouwde ondersteuning voor dubbele opt-in. Indien de wetgeving op u van toepassing is dient u dit zelf (of via uw marketingsoftware) te realiseren.

# 8. Mailchimp-koppeling

Indien gewenst kan de app automatisch het ingeschreven e-mailadres invoegen in een Audience List van Mailchimp naar keuze.

| 🚸 Mailchimp - DyApps 🛛 🗙 –                                              | +                                                                   |         | -            |     | × |
|-------------------------------------------------------------------------|---------------------------------------------------------------------|---------|--------------|-----|---|
| $\leftarrow$ $\rightarrow$ $\circlearrowright$ $\textcircled{a}$ http   | s://my.dyapps.test/c23937d7d1/popups/mailchimp                      | \$<br>0 | <b>.</b>   ( | •   |   |
| <b> dy</b> apps                                                         | My Awesome Shop 😒                                                   | 8       | <b>H</b> ~   | 2 - |   |
| overview                                                                | Set up Mailchimp connection                                         |         |              |     |   |
| MY APPS                                                                 | API Key 💿<br>Save X                                                 |         |              |     |   |
| My popups     Enail settings     Double opt-in     Mailchimp connection | Import into audience list:  Don't import subscribers into Malikhimp |         |              |     |   |
| EXTRA                                                                   |                                                                     |         |              |     |   |
|                                                                         |                                                                     |         |              |     |   |

#### API Key en Audience List

Voer eerst uw Mailchimp API key in. Nadat u de API key heeft ingevoerd kunt u kiezen in welke lijst de e-mailadressen opgeslagen moeten worden.

#### Uw API key kunt u bij Mailchimp als volgt ophalen:

- 1. Log in bij Mailchimp
- 2. Klik rechtsboven op uw accountnaam
- 3. Klik op Account
- 4. Op de pagina die opent ziet nu een aantal tabs, klik op Extras
- 5. Klik vervolgens op API keys

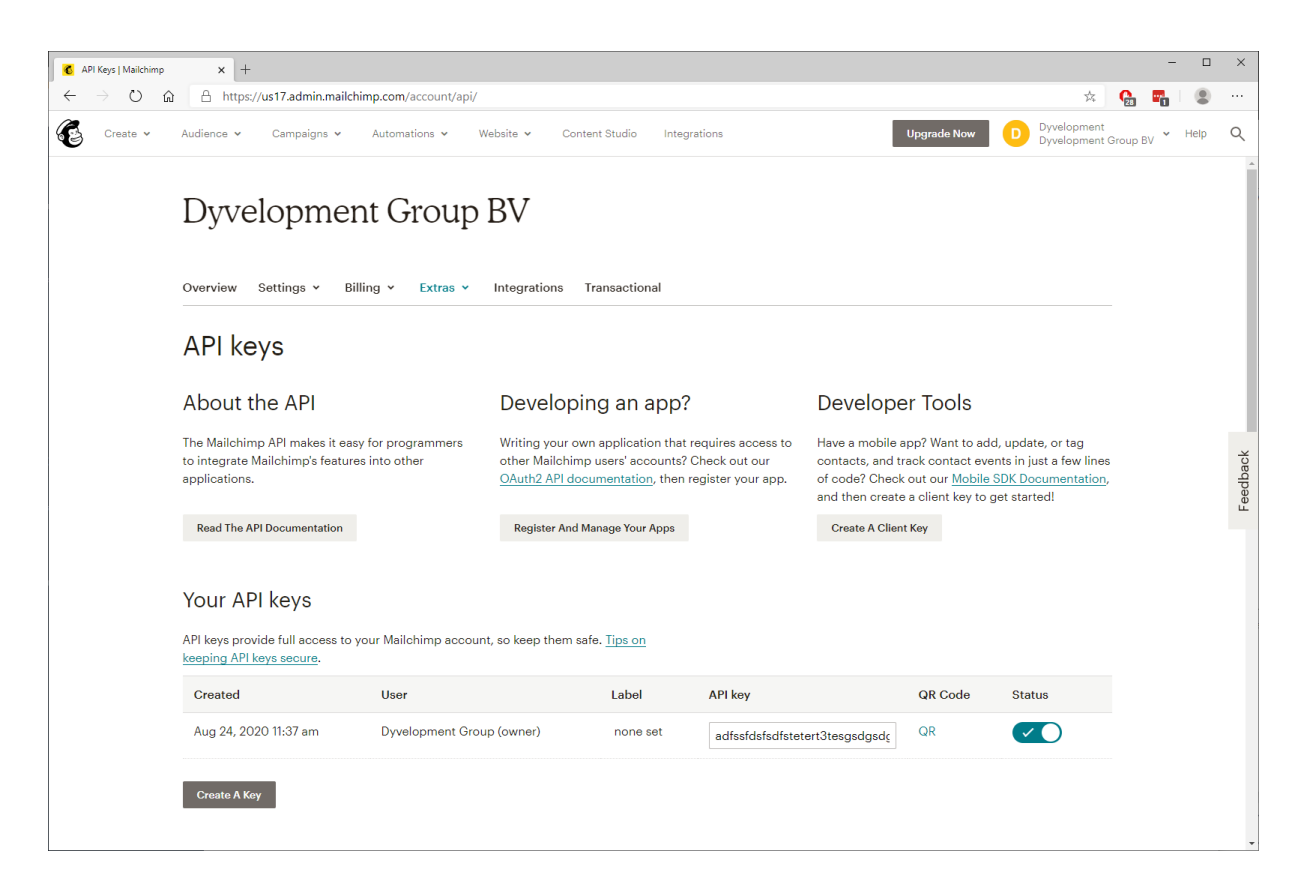

Hier kunt u een bestaande API key gebruiken of een nieuwe aanmaken. De inhoud uit het veld **API key** kunt u kopiëren en plakken in het veld in de app.